## **BPA PROJECT**

| event; it consists of creating a spreadsheet and graph, and turning in three<br>printouts. You should use the attached Tip Sheet to help you in creating these<br>documents.                                                                    |  |  |
|----------------------------------------------------------------------------------------------------|--|--|
| Staple your three printouts to the back of this sheet IN ORDER. Make sure that you put your name in the bottom right footer of each page (on the real competition, you would put your contestant number there), along with the printout number. |  |  |
| Example: Your Name (instead of contestant number) / Job 1                                                                                                    |  |  |
| This project is worth a total of 100 points. See the attached rubrics for specific grading guidelines.                                                                                                    |  |  |
|                                                                                                    |  |  |

You have been asked to prepare a spreadsheet showing the gross pay for Professional Business Associates part-time staff. You will also prepare a bar chart displaying each employee's gross pay.

## TURN IN THREE PRINTOUTS IN ORDER OF PRINTING.

- 1. Change the font to Arial, 12 point.
- 2. Enter the data as shown on the next page, beginning in cell A1.
- Change the column widths as follows:
   a. Columns A, B, C = 25
   b. Columns D, E, F = 12
- 4. Merge and center each of the first three rows across columns A F.
- 5. Change the title to 16 point, bold.
- 6. Change the subtitle to 14 point.
- 7. Change the date to 11 point, italics.
- 8. Bold, center and wrap the column headings.
- 9. Enter formulas for:
  a. Gross Pay in column F.
  b. Average Hourly Pay (use a function) in cell B17.
  c. Total Gross Pay (use a function) in cell B18.
- 10. Format the labels Average Hourly Pay and Total Gross Pay to bold, italics and right-aligned.
- 11. Format the numeric data as follows:
  a. Hourly Pay, Gross Pay, Average Hourly Pay, and Total Gross Pay = Currency with floating dollar sign and two decimal places
  b. Hours Worked = two decimal places
- 12. Sort the spreadsheet by Gross Pay largest to smallest.
- 13. Put a single bottom border on row 5.
- 14. Put a double bottom border on row 15.
- 15. Change the print setup to horizontally and vertically center the spreadsheet.
- 16. Print the spreadsheet in landscape. (Print 1)
- 17. Reveal the formulas, ensure each column is wide enough to display the formulas
- 18. Change the print setup to fit to one page and print again. (Print 2)
- 19. Change the sort to descending by employee name names will show on chart in A Z order going top to bottom if sort is done properly.
- 20. Create a bar chart to show each employee's gross pay. This chart should be located on its own sheet tab. (See sample chart on next page.)
- 21. The title of the bar chart is as follows and should be centered above the chart.

Professional Business Associates Gross Pay

22. Add the footer to the chart and print. (Print 3)

|    | A                                | В                      | С                        | D      | E      | F         |
|----|----------------------------------|------------------------|--------------------------|--------|--------|-----------|
| 1  | Professional Business Associates |                        |                          |        |        |           |
| 2  | Part-time Employee Gros          | is Pay                 |                          |        |        |           |
| 3  | for the week ending 1/8          |                        |                          |        |        |           |
| 4  |                                  |                        |                          |        |        |           |
|    |                                  |                        |                          | Hourly | Hours  |           |
| 5  | Employee Name                    | Department             | Position                 | Pay    | Worked | Gross Pay |
| 6  | Langseth, Corry                  | Financial Services     | Database Assistant       | 11.50  | 38     |           |
| 7  | Peterson, John                   | Financial Services     | Accountant               | 22     | 29     |           |
| 8  | McBride, Shania                  | Human Resources        | Wellness Coordinator     | 13     | 27.75  |           |
| 9  | O'Brien, Jay                     | Human Resources        | Insurance Benefits Clerk | 10     | 34     |           |
| 10 | Grife, Robert                    | Information Technology | Data Entry Clerk         | 9.75   | 18.5   |           |
| 11 | Kuehne, Charles                  | Information Technology | Website Developer        | 12.25  | 20     |           |
| 12 | Xiong, Bong                      | Information Technology | Database Specialist      | 12.50  | 38     |           |
| 13 | Hendricks, Susie                 | Marketing              | Office Assistant         | 8.15   | 33     |           |
| 14 | Martinez, Laurel                 | Marketing              | Research Assistant       | 7.65   | 25     |           |
| 15 | Schaaf, Kayla                    | Marketing              | Desktop Publisher        | 13.80  | 23.25  |           |
| 16 |                                  |                        |                          |        |        |           |
| 17 | Average Hourly Pay               |                        |                          |        |        |           |
| 18 | Total Gross Pay                  |                        |                          |        |        |           |

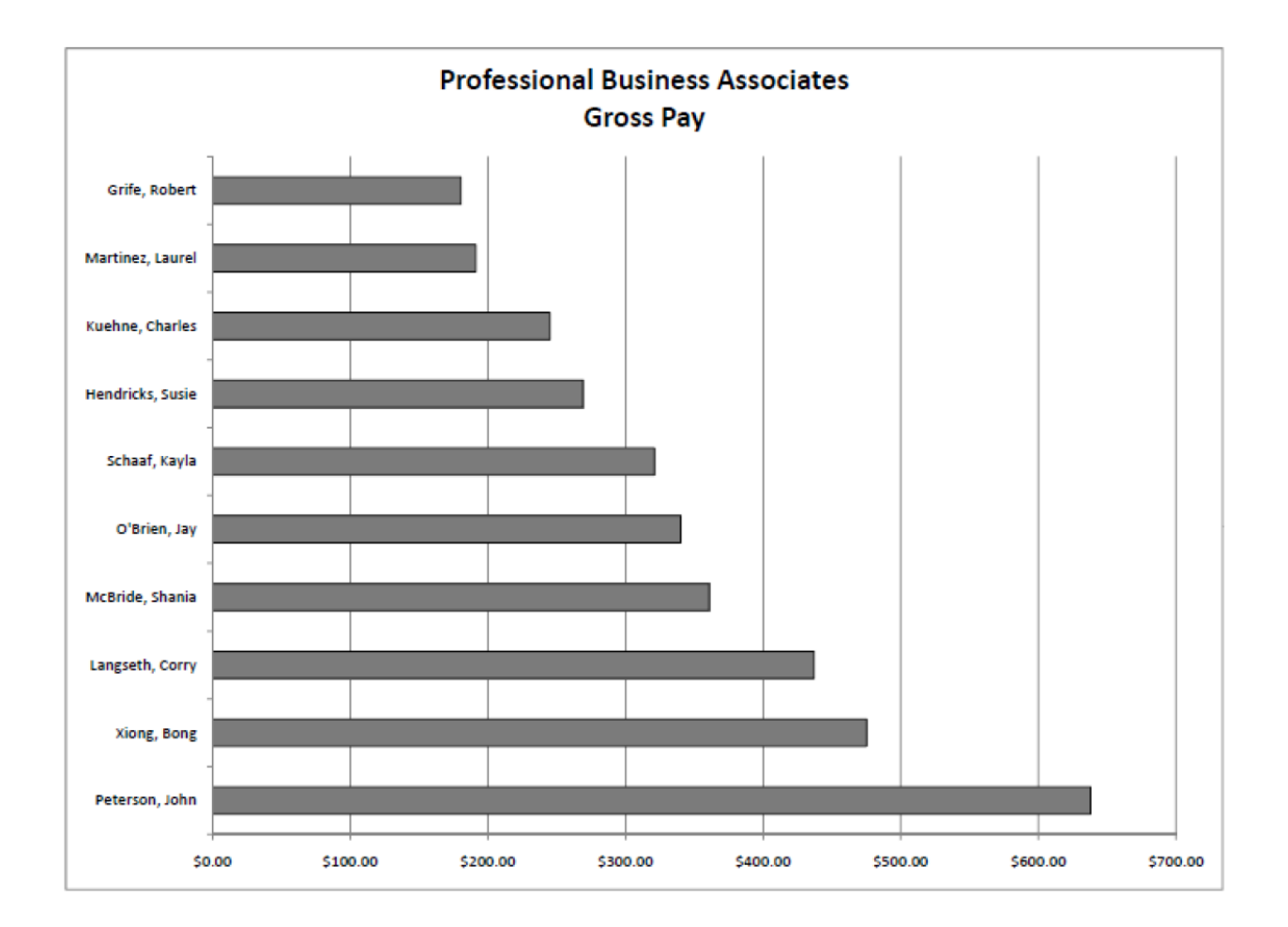

## **GRADING RUBRIC**

|                                                                                          | Points   | Points |
|------------------------------------------------------------------------------------------|----------|--------|
| PRINTOUT 1                                                                               | Possible | Earned |
| Contestant # and print job in correct location                                           | 5        |        |
| Font is Arial, 12 point                                                                  | 10       |        |
| Hourly Pay and Hours Worked are wrapped                                                  | 10       |        |
| Three title rows are merged and centered across columns A – F                            | 15       |        |
| Title is 16 point bold, subtitle is 14 point, dateline is 11 point italics               | 15       |        |
| Single bottom border on row 5, double bottom border row 15                               | 10       |        |
| Gross Pay column answers (5 each)                                                        | 50       |        |
| Average Hourly Pay and Total Gross Pay answers (5 each)                                  | 10       |        |
| Format Average Pay and Total Gross Pay headings (bold, italics, right-aligned)           | 15       |        |
| Format Hourly Pay, Gross Pay, Average Hourly Pay, and Total Gross Pay numeric            | 40       |        |
| data to Currency with floating dollar sign and two decimal places (10 each)              |          |        |
| Format Hours Worked with two decimals                                                    | 10       |        |
| Sort the spreadsheet by Gross Pay – largest to smallest                                  | 20       |        |
| Print setup changed to center the spreadsheet, horizontally and vertically; landscape    | 10       |        |
| orientation                                                                              |          |        |
| Mailability Standards: Typos (0 errors 50 points, 1 error 45 points, 2 errors 35 points, | 50       |        |
| 3 or more errors 0)                                                                      |          |        |
| TOTAL PRINTOUT 1                                                                         | 270      |        |

| PRINTOUT 2                                                               |    |  |
|--------------------------------------------------------------------------|----|--|
| Formulas showing                                                         | 15 |  |
| Contestant # and print job in correct location                           | 5  |  |
| Orientation correct                                                      | 10 |  |
| All data shows (not truncated)                                           | 10 |  |
| Fit to one page                                                          | 10 |  |
| Gross Pay is a function (this will change relative to its cell location) | 10 |  |
| Average Pay is a function                                                | 10 |  |
| Total Gross Pay is a function                                            | 10 |  |
| TOTAL PRINTOUT 2                                                         | 80 |  |

| PRINTOUT 3                                               |     |  |
|----------------------------------------------------------|-----|--|
| Change the sort to Descending by Last Name               | 10  |  |
| Created a bar chart                                      | 10  |  |
| Chart on its own sheet (can tell by looking at printout) | 10  |  |
| Correct title centered above chart                       | 5   |  |
| Contestant # and print job in correct location           | 5   |  |
| Landscape orientation                                    | 10  |  |
| TOTAL PRINTOUT 3                                         | 50  |  |
|                                                          |     |  |
| TOTAL                                                    | 400 |  |